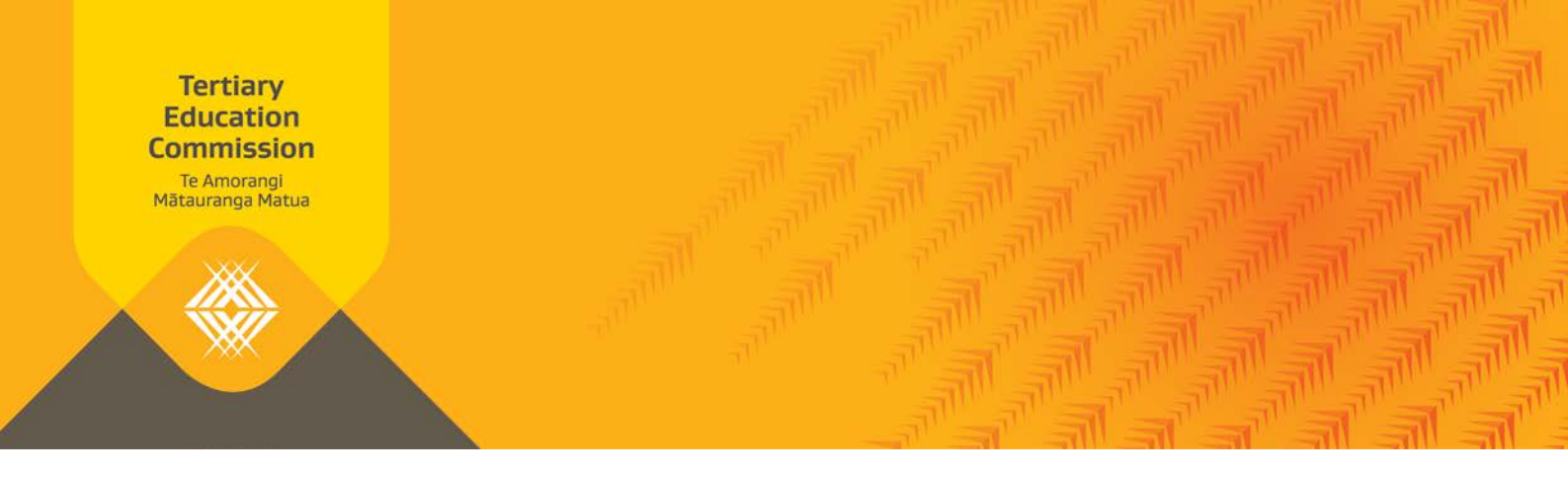

# Key Information for Students The KIS central website

This handout provides you with an overview of how the Key Information for Students (KIS) on your website interacts with the KIS central website, and what users will see.

INITIATE DESIGN IMPLEMENT MAINTAIN Is our data correct? How does it look? Let's publish! Let's keep it up to date

### **The Key Information for Students**

The KIS is a specific set of information about a qualification provided by a tertiary education organisation (TEO). The KIS will be published on each associated qualification page (SAC-funded level five and above) on the TEO's website in either a full table or as a button graphic. Both options will link to KIS information within web pages of the <u>Careers New Zealand</u> (CNZ) website. This is better known as the "KIS central website".

The KIS information will enable learners to make informed enrolment choices that align with learners' desired tertiary education outcomes. You can find out more <u>about the KIS here.</u>

#### What is the KIS central website?

The KIS central website is not a separate website with a unique URL. What we refer to as the "KIS central website" is the KIS information incorporated alongside the data that is currently available on the CNZ website. You can find out more <u>about the KIS data here</u>.

| The CNZ website                                                                                                    | KIS data service                                                                                                    |
|----------------------------------------------------------------------------------------------------|----------------------------------------------------------------------------------------------------|
| <ul> <li>Displays information for:</li> <li>Qualifications with a 'current' NZQA status</li> <li>Information comes from:</li> <li>NZQF status from NZQA</li> </ul> | <ul> <li>Displays information for:</li> <li>Qualifications with an 'active' STEO status</li> <li>Qualifications SAC-funded level 5 and above</li> <li>Qualifications with 'expiring' or 'discontinued' NZQA status</li> <li>Information comes from:</li> <li>STEO data from the TEC</li> </ul> |

**Note**: The KIS will display for all 'active' and funded qualifications with STEO data. The KIS will not display for qualifications that are closed in STEO.

## What does it look like?

The KIS information will be incorporated with the CNZ look and feel. Depending on your selected publishing option and the qualification code available, the information displayed on each web page of the central website will differ.

| User starting point                                           | Web page displayed                                                                                                    | Notes                                                                                                    |
|---------------------------------------------------------------|----------------------------------------------------------------------------------------------------|----------------------------------------------------------------------------------------------------|
| KIS Button located on TEO                                     | <ul> <li>Where a qualification has an 'active' status in STEO and 'current' status on NZQF then the central website will show the user:</li> <li>the existing CNZ information and a KIS data tab</li> </ul> | In this instance the KIS API data<br>service will have both the NZQA<br>qualification code <b>and</b> STEO (TEC)<br>qualification code.    |
| qualification page                                            | <ul> <li>the web page will default to open the KIS<br/>data tab</li> </ul>                                                                                                    |                                                                                                    |
|                                                               | Where a qualification has an 'active' status in<br>STEO, but it does not have a 'current' status in<br>NZQF then the central website will show the user:                                                    | CNZ do not display data for<br>qualifications that are 'expiring' or<br>'discontinued' with NZQA.                                          |
|                                                               | > the KIS data tab <b>only</b>                                                                                                    | In this instance the KIS API data<br>service will have the STEO (TEC)<br>qualification code <b>but not</b> the<br>NZQA qualification code. |
|                                                               | Where a qualification does not have an 'active'<br>status in STEO or a 'current' status in NZQF then<br>the central website will show the user:                                                             | This error message will be<br>displayed if the link from the KIS<br>button is incorrect.                                                   |
|                                                               | <ul> <li>an error message page advising the user to<br/>contact their provider</li> </ul>                                                                                                    |                                                                                                    |
|                                                               | Qualifications that have a 'current' status in NZQF<br>will be displayed in the CNZ search results. Where<br>a qualification:                                                                               | Qualifications that are 'expiring' or<br>'discontinued' will not be displayed<br>in CNZ search results.                                    |
| CNZ courses search page                                       | <ul> <li>also has an 'active' status in STEO, the<br/>qualification page will display both the<br/>existing CNZ information and KIS data tab</li> </ul>                                                     |                                                                                                    |
|                                                               | <ul> <li>does not have an 'active' status in STEO the<br/>qualification page will display only the CNZ<br/>information</li> </ul>                                                                           |                                                                                                    |
| KIS Button located on TEO<br>homepage or programme<br>page(s) | Will link to the CNZ Courses Search page                                                                                                    |                                                                                                    |
| Link located at the bottom of<br>the Full KIS                 | About the Key Information for Students page                                                                                                    | Information about the KIS and its fields.                                                                                                  |

#### Differences between the Full KIS and KIS on the central website

There are several differences between the full KIS that you publish on your website and the KIS found on the central website.

| Field name                                              | Full KIS (TEO<br>website)                       | KIS Central website                         | Notes                                                                                                    |
|---------------------------------------------------------|-------------------------------------------------|---------------------------------------------|----------------------------------------------------------------------------------------------------|
| National Graduate<br>Outcomes:<br><i>"On a benefit"</i> | Optional to display                             | Field will display                          |                                                                                                    |
| All fields for Level 9 and<br>Level 10 qualifications   | Optional to display                             | Field will display                          |                                                                                                    |
| Level 9 and Level 10 qualifications                     | Field will not display<br>('N/A' displayed)     | Field will not display<br>('N/A' displayed) | TEO has option to hide a field                                                                                     |
| "Successful course<br>completions"                      | ( ) F - J J                                     | ( )                                         | returning 'N/A' on their website until data is available.                                                          |
| All fields displaying<br>" <i>N/A</i> "                 | Optional to display                             | Field will display                          |                                                                                                    |
| Detailed requirements                                   | Optional to display                             | Field will display                          | Field will be a link on TEO website<br>only. Central website will instruct user<br>to see TEO website for details. |
| Compulsory Student<br>Services Fee                      | Field will display<br>(if TEO charges this fee) | Field will display                          | Field will be a link on TEO website<br>only. Central website will instruct user<br>to see TEO website for details. |

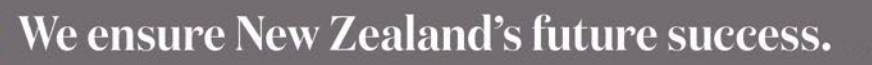

3